## Dotazníková aplikace HAIE: notifikace (Android)

## Udržení HAIE aplikace v běhu na pozadí telefonu

V první řadě prosím ověřte, že Vám aplikace HAIE běží na pozadí telefonu – měla by se Vám na horní notifikační liště ukazovat ikonka 4 teček aplikace HAIE, viz printscreen 1. Pokud tomu tak není, pak stačí na aplikaci kliknout a znovu ji otevřít. Zároveň zkontrolovat, že nemáte nastavený spořič baterie, případně dát aplikaci HAIE do výjimek. Aplikaci je třeba znovu ručně otevřít i po restartu telefonu.

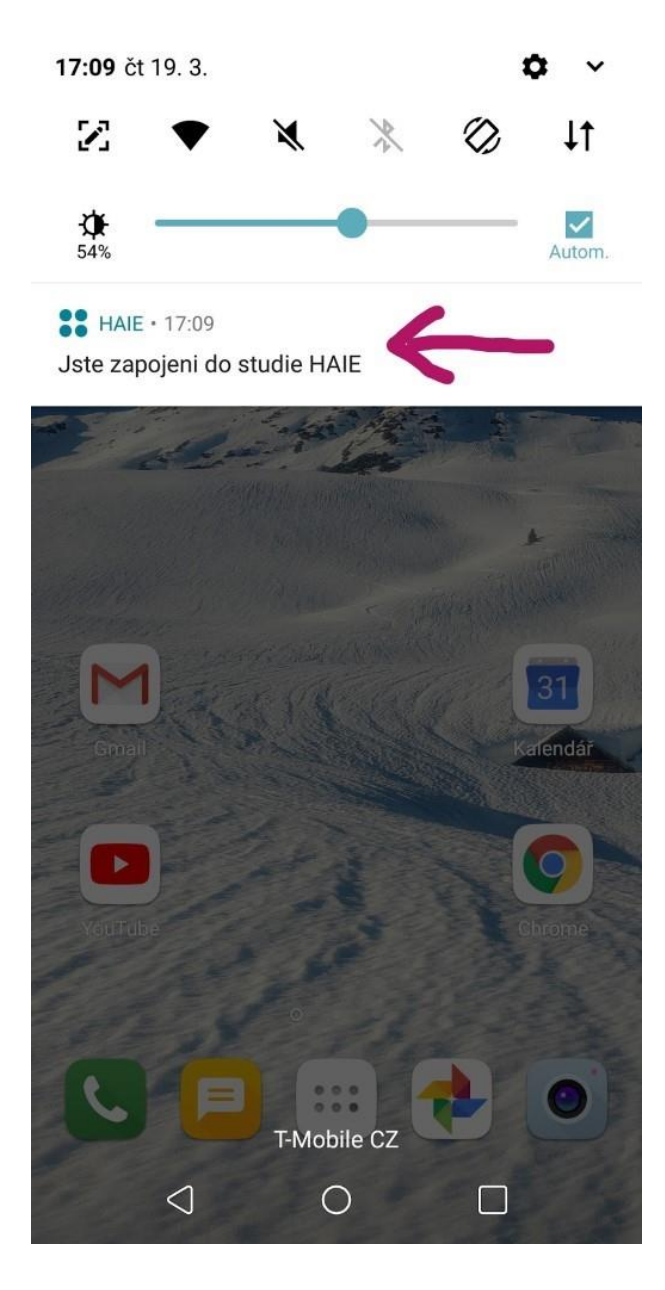

## Nastavení notifikací

Pokud ikonku 4 teček vidíte a aplikace běží na pozadí, zkuste prosím ověřit nastavení notifikací/upozornění pro aplikaci HAIE.

V nastavení telefonu prosím jděte do sekce Aplikace a oznámení (viz printscreen 2, může se mírně lišit podle jednotlivého telefonu). Následně najděte aplikaci HAIE klikněte na ni. Vyberte sekci Oznámení aplikací, viz printscreen 3.

| ** 🖪 🛛                                                                                   | 🕻 🛈 👽 📶 68% 🖬 17:08 | <b>•</b> ••                                         | 💐 🕲 🗢 📶 67% 🖬 17:09          |
|------------------------------------------------------------------------------------------|---------------------|-----------------------------------------------------|------------------------------|
| ← Aplikace a oznámení                                                                    |                     | ← Informace o aplikaci                              |                              |
| Informace o aplikaci<br>Nainstalováno 100 aplikací                                       | <-                  | HAIE<br>Nainstalováno                               |                              |
| Oznámení                                                                                 |                     | Odinstalovat                                        | Vynutit ukončení             |
| Výchozí aplikace                                                                         |                     | Oznámení aplikací                                   |                              |
| Povolení aplikací                                                                        |                     | Povolení                                            |                              |
| Speciální přístup                                                                        |                     | <b>Uložení</b><br>17,04 MB použito v interní paměť  |                              |
| Hledáte něco jiného?<br>Vyzvánění<br>Zvuky upozornění<br>Nerušit<br>Aktualizace aplikace |                     | Využití dat<br>33,60 MB použito od 27. 1.           |                              |
|                                                                                          |                     | Baterie<br>0 % využití od posledního nabití do plna |                              |
|                                                                                          |                     | Otevřít dle výchozího<br>Žádná výchozí nastavení.   |                              |
|                                                                                          |                     | Paměť<br>43 MB prům. paměť pou                      | žitá v posledních 3 hodinách |
|                                                                                          |                     |                                                     | 0 🗆                          |

Na printscreenu 4 vidíte, jaké typy upozornění aplikace zasílá.

Horní dvě možnosti (Zap. a Odznak ikony) musí být zapnuty.

Dále je tam 5 kategorií notifikací. Horní tři kategorie notifikací (Informativní, Nové dotazníky a Nezodpovězené dotazníky) si prosím nastavte, viz printscreen 5 - tj. všechny na úroveň urgentní a následně zvuk a případně vibrace podle toho, jaké chcete upozornění.

U dvou zbylých kategorií (Nezodpovězené dotazníky v aplikaci a Servisní notifikace) stačí Důležitost: střední, aby Vás servisní notifikace, tedy že aplikace běží na pozadí, zbytečně nerušily.

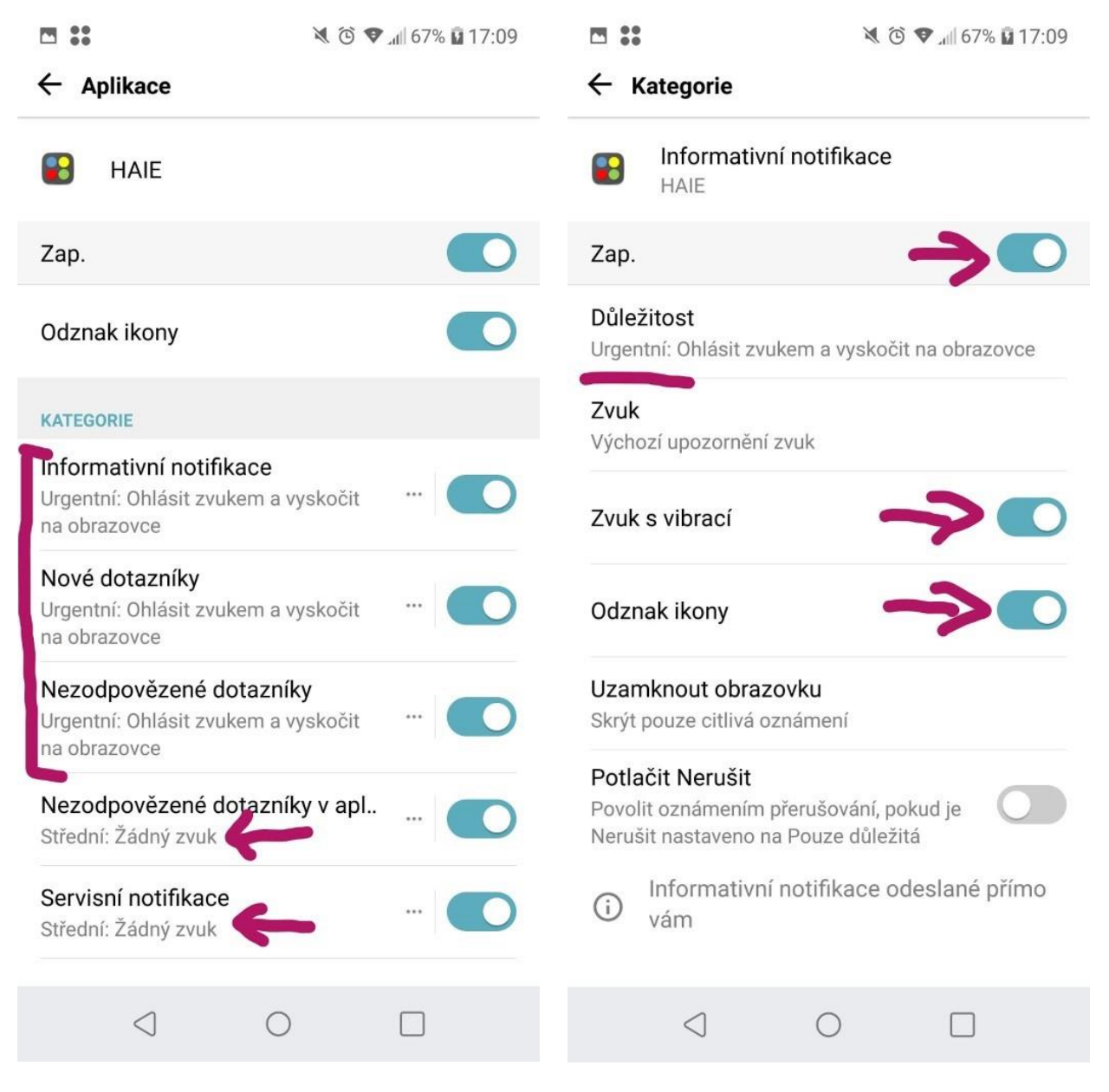

Pokud by ve Vašem telefonu nastavení upozornění/oznámení aplikace HAIE vypadalo odlišně, než ukazují přiložené printscreeny a nedařilo se Vám správně nastavit, ozvěte se nám a pokusíme se to vymyslet na Vašem konkrétním telefonu.